Tutorials 이 신광식 · 미디어빌리지테크, Apple Final Cut Pro 국제공인강사 + Tool Palette 활용하기

+ 신광식·미디어빌리지테크, Apple Final Cut Pro 국제공인강사

Tool Palette 활용하기

## Selection Tool(a) : 기본 선택 툴

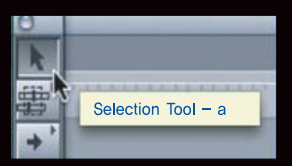

단축키 "a"이며, FCP 사용시 기본 툴이다. 클립 등을 클릭 또는 드래그로 선택할 수 있다. [Shift], [Command] 키를 활용하여 다중 선택하는 것도 가능하며, 클립과 클립사이를 핸들링하거나 필터 적용시 사용되는 툴이다. 또 한, 트림기능을 사용할 경우 클립의 '경계'면을 클릭하여 선택한 후 트림기능을 수행 할 수 있다.

#### Edit Selection Tool(g)

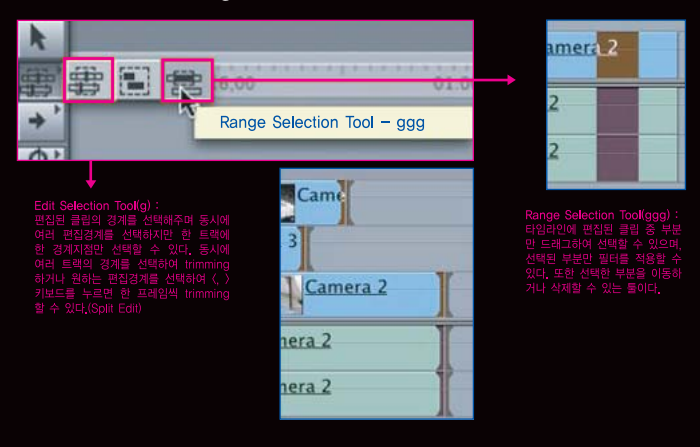

- \* Extend Edit 기능 사용시 유용한 툴이며, 여러 개의 클립 길 이를 한꺼번에 일정하게 설정할 수 있다. 경계선택 후 플레 이헤드를 원하는 지점으로 이동한 후 "e" 키를 누르면 동시 에 클립 경계가 플레이헤드 지점으로 자동으로 이동한다. \* 여러 트랙의 클립 경계들을 동시에 다중 선택한 다음 "e" 키
- 를 눌러 한번에 Extend를 실행할 수도 있다.

#### Select Track(t) : 트랙 선택 툴

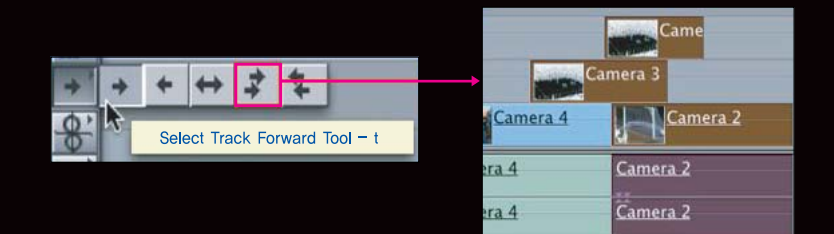

클릭한 지점을 기준으로 왼쪽 방향에 편집된 모든 클립이나 오른쪽 방향의 클립들을 선택해서 원하는 방향으로 움직일 수 있는 툴이다. 다중 트랙 툴 을 선택하여 여러 개의 트랙을 한 번에 선택할 수도 있다.

#### Roll Tool(r) : 기본 편집 후 정밀 편집을 하기위한 편집 툴

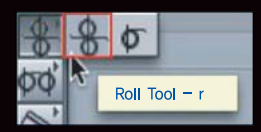

롤(Roll) 편집은 두 클립의 편집된 경계를 동시에 트리밍을 한다. 즉, 앞 클립의 Out과 다음 클립의 In 점을 동시에 선택하여 한쪽 방향으로 움직여주면 움직인 만큼 편집 경 계면도 이동된다. 마우스를 움직여 편집 점을 편집하거나 키보드의 "+" 버튼을 누르면 원하는 지점으로 이동시킬 수 있다.

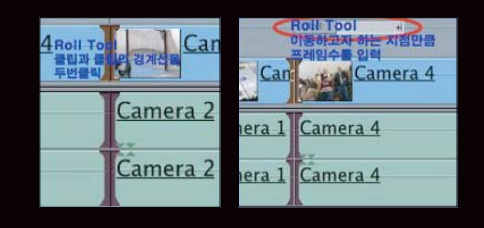

툴 팔레트에서 'Rol' 툴을 선택하거나, '선택 툴' 상태에서 클립의 경계를 선택한 다 음, [Shift+{], [Shift+}] 키를 사용하여 Multi-Frame으로 'Rol' 트리밍을 할 수 있다. 이 때 Multi-Triming의 수치는 User Preferences의 'Multi-Frame Trim Size'의 설 정에 따라 달라진다. 또 다른 방법은 툴 팔레트에서 'Rol' 툴을 선택하거나, '선택 툴' 상태에서 클립의 경계를 선택한 다음, 타임코드를 입력하면 'Rol' 트리밍을 실행할 수 있다. 타임코드를 활용하므로 빠르고 정확한 'Rol' 트리밍을 진행할 수 있다.

이때 편집된 두 클립의 길이는 변동이 되지만 전체 길이의 변화는 없다. 편집 점을 더블클릭하였을 경 우 다음과 같이 Trim 화면이 나오며 이때 Roll 툴 을 이용하여 Trim 할 수 있다.

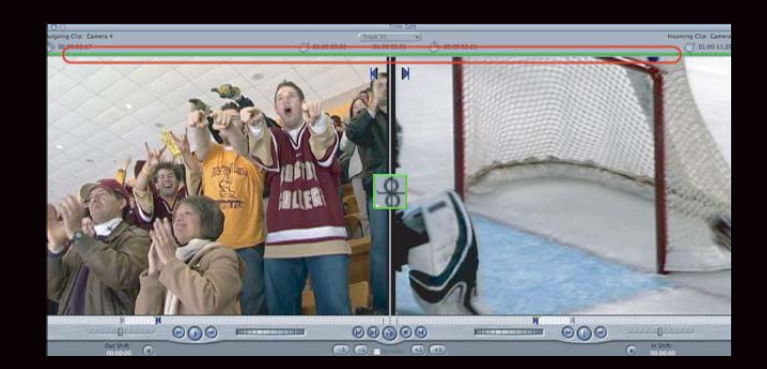

## Roll Tool 사용 예

|          | A               | B        |      |       | C        |
|----------|-----------------|----------|------|-------|----------|
|          | A               | B        |      | c     |          |
|          | Camera 4 Camera |          |      |       |          |
|          | Camei Camera 4  |          |      |       | Camera 2 |
| Came: Ca |                 | Camera 4 |      |       | Camera 2 |
|          |                 | Can      |      | Can   | nera 2   |
|          | Came (          | Camera 4 | Came | era 2 | ·        |
|          | Camei           | Camera 4 | Came | era 2 |          |

그림은 Roll 툴을 이용하여 편집 점을 이동시킨 결 과이다. 편집 점을 오른쪽으로 이동시켰을 경우 그 림처럼 Camera4 클립의 듀레이션이 늘어난다. 단, 전체 길이의 변화는 없다.

# Ripple Tool(rr) 툴 : 기본 편집 후 정밀 편집을 하기위한 편집 툴

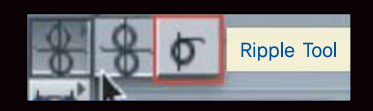

리플(Ripple) 편집은 두 클립의 편집된 경계 중 한 쪽의 경계를 트리밍 한다. 즉, 앞 클립의 Out과 다 음 클립의 In 점 중 한쪽을 선택하여 한쪽 방향으로 움직여주면 움직인 만큼 편집 경계면도 이동된다. 편집된 두 클립의 길이가 변동되고 전체 편집된 시 간도 바뀐다.

# Ripple Tool 사용

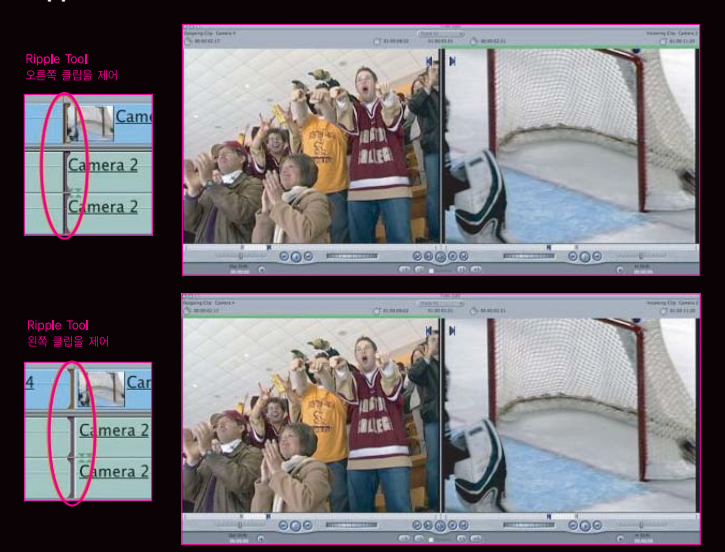

툴 팔레트에서 'Ripple' 툴을 선택하거나, '선택 툴' 상태에서 클립의 경계 중 'Ripple' 트리밍을 실행할 클립 쪽을 클릭하여 선택 후, [Shift+(], [Shift+)] 키를 사용하여 Multi-Frame입으로 'Ripple' 트리밍을 작업할 수 있다.

툴 팔레트에서 'Ripple' 툴을 선택하거나, '선택 툴' 상태에서 클립의 경계를 선택한 다 음, 타임코드를 입력하면 'Ripple' 트리밍을 실행할 수 있다. 타임코드를 활용하므로 빠 르고 정확한 'Ripple' 트리밍을 진행할 수 있다. 그리고 클립의 경계 선택 후, [U], [Shift+R] 키를 누르면 Roll/Ripple 트리밍 상태가 번길아 선택된다.

## Ripple Tool 사용 예

그림은 Ripple 툴을 이용하여 편집 점을 이동시킨 결과이다. 편집 점을 왼쪽으로 이동 시켰을 경우, Camera4 클립의 듀레이션은 줄어든다. 단, 전체 길이는 Camera4 클립 이 줄어든 만큼 줄어든다.

| Α  |       |                      | В          |      | с    |               |
|----|-------|----------------------|------------|------|------|---------------|
| A  |       | В                    |            | С    |      |               |
| 10 | 12    |                      | Camera 4   | 1    | 5    | <u>Camera</u> |
| Ca | mei C | amera                | <u>a 4</u> |      | Came | ra 2          |
| Ca | mei   | amera                | <u>a 4</u> |      | Came | ra 2          |
| -  |       |                      | Ca         | mera |      |               |
| Ca | mei C | ame <mark>l</mark> ( | Camera 2   | 2    |      |               |
| Ca | mei C | ame (                | Camera 2   | 2    |      |               |

### Slip Tool(s)

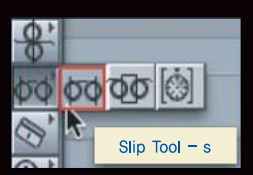

슬립(Slip)은 편집된 클립의 길이는 변하 지 않으면서 클립 안 마크인 점과 마크아 옷 점이 이동되는 툴이다. 슬립 툴을 사 용하여 타임라인에 있는 클립을 선택하 여 움직이면 Duration은 그대로이면서 내용만 달라진다. 즉, In/Out 지점이 움 직이는 것이다.

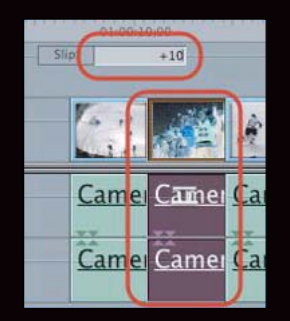

Slip Tool을 선택한 후 "+", "-"를 누르 면 이처럼 +방향(오른쪽)이나, -방향(왼 쪽)으로 인/아웃 점이 이동되면서 슬립편 집이 이뤄진다. "<"와 ">" 키를 누르면 한 프레임씩 슬립되기도 한다.

## Slip Tool 사용 예

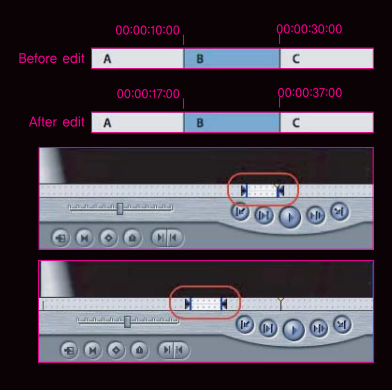

그림은 Sip 툴을 이용하여 선택된 클 립의 IN, OUT 점을 변경시킨 결과이 다. 편집 점을 왼쪽으로 이동시켰을 경 우, 그림처럼 처음 선택된 그림이 아닌 소스의 다른 영상이 보여 진다. 이때 전체 길이는 변화되지 않는다.

#### Slide Tool(ss)

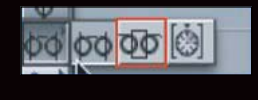

슬라이드(Slide) 편집이란 타임라인 상에서 클립과 클립 사이에 있는 클립을 어느 한쪽 방향으로 이동하면 반대 쪽에 놓인 클립의 길이가 변동되면서 갭(Gap) 없이 편 집하는 툴이다.

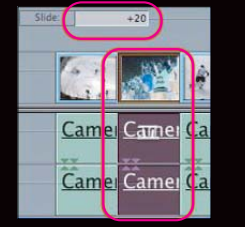

가운데 클립을 선택해서 슬라이드 편집을 할 경우, 슬라 이드 툴을 선택하고 "+", "-"를 누르면 상단에 정확한 수치로 슬라이드 편집이 가능하다. "<", ">" 버튼을 이용 하면 한 프레임씩 슬라이드 된다.

| Before edit A      |                                 | В            | C               |  |  |
|--------------------|---------------------------------|--------------|-----------------|--|--|
| After edit A       | В                               | C            |                 |  |  |
| Came               | ra <u>1</u><br>1                | 2            | Camer<br>3      |  |  |
| Camera 1           |                                 | <u>Camer</u> | <u>Camera 2</u> |  |  |
| Camera 1           |                                 | Camer        | <u>Camera 2</u> |  |  |
| 1 2 A Camera 2 3   |                                 |              |                 |  |  |
| <u>Can Camer</u> C | an <u>Camer</u> <u>Camera 2</u> |              |                 |  |  |
| Can Camei C        | Lan Camera 2                    |              |                 |  |  |

그림은 2번 클립을 잡고 왼 쪽으로 슬라이드 시키면 1번 클립의 길이가 변화하고, 클 립 Out 점이 이동된다. 또, 3번 클립의 길이도 변하면서 In 점이 이동된다. 전체 편집 된 시간은 바뀌지 않는다. Tutorials 이 신광식 · 미디어빌리지테크, Apple Final Cut Pro 국제공인강사 + Tool Palette 활용하기

### Razor Tool(b)

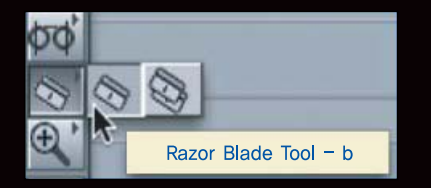

Razor Blade Tool : 타임라인에서 편집된 클립을 자를 때 사용하며, 다중트랙을 한 번에 자를 수도 있다.

| Carr   | Cam      | <u>a</u><br>Cam | m         | Camera                                                     |     |
|--------|----------|-----------------|-----------|------------------------------------------------------------|-----|
| mera 2 | Camera 2 | Camera 2        | <u>Ca</u> | Add Transition Cross Dissolv<br>Paste<br>Join Through Edit | /e' |
| mera 2 | Camera 2 | Camera 2        | Car       | Camera 2                                                   |     |

이 툴을 이용하면 하나의 클립이 여러 개의 클립으로 나눠진다. 이와 같은 표시는 같은 클립에서 잘렸을 때 나타는 표시이며, 편집 점을 선택하고 delete 버튼을 누르면 다시 나눠졌던 부분이 하나로 합쳐진다. 편집 점을 선택하고 마 우스 오른쪽 버튼을 누르면 Join Though Edit 명령이 나타난다.

- \* Add Edit는 'Razor' 툴과 유시하나, 'Razor' 툴은 플레이헤드가 재생 중인 경우에는 활용할 수 없다. 반면, 'Add Edit' 기능은 플레이헤드가 재생 중인 경우에도 활용이 가능하다는 장점이 있다. 메뉴는 Menu > Sequence > Add Edit를 선택하면 현재 플레이헤드가 위치한 시점에서 모든 트랙의 클립을 잘라준다. 단축키를 활용하는 방법 은 [Ctrl+V] 키를 활용하여 'Add Edit'를 실행할 수 있다.
- \* Locking 된 클립과 'Auto Select'가 비활성화 된 트랙은 'Add Edit'의 영향을 받지 않는다.

# Crop Tool(c)

이 툴은 뷰어나 캔버스 화면에서 화면을 Crop하는 툴이다. 이 툴을 사용하기 전에 윈도우 POP-UP을 눌러 Image+Wireframe으로 놓아서 화면을 대각선 와이어가 나타나도록 한다.

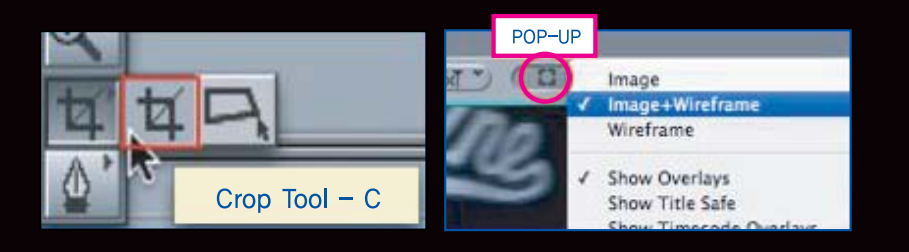

# Crop 툴 사용 방법

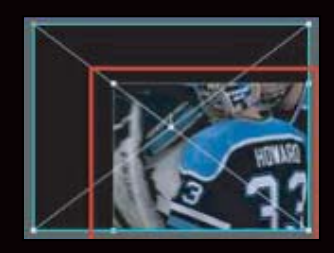

자르기 툴 상태에서 마우스를 네 모서리 중 하나 위로 가져가면 포인터가 자르기 툴 모양으로 바뀐다. 모서 리를 클릭하고 드래그하기 시작하면 클릭한 모서리의 방향에서 화면을 자르는 결과를 얻게 된다.

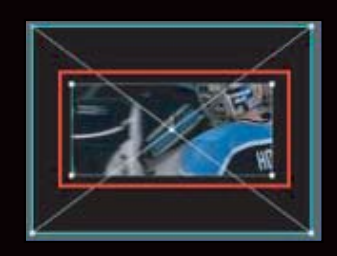

이때 모서리를 Crop 할 때 [Command]를 누르면 현 재 변경하는 모서리의 반대편 모서리도 대칭으로 함께 Crop되는 것을 볼 수 있다. 그리고, 꼭지점에서 드래 그하면 두면을 동시에 Crop 하는 결과와 같다.

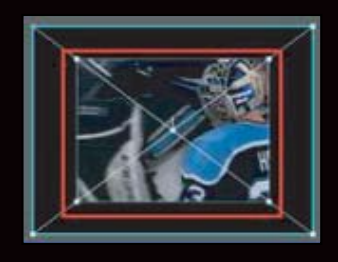

꼭지점을 Crop 할 때 [Shift] 키를 누르면 가로세로 비 율이 맞게 Crop 된다. [Command] 키를 누르고 꼭지 점을 Crop하면 모서리가 대칭되면서 Crop 된다. 동 시에 [Shift]와 [Command]를 누르고 드래그하면, 비 율과 모든 면을 동시에 조절할 수 있다.

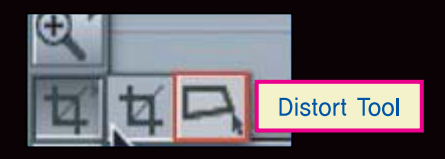

### Distort Tool(cc)

이 툴은 뷰어나 캔버스 화면에서 화면을 변형하는 툴이다. 이 툴 을 사용하기 전에 윈도우 POP-UP을 눌러 Image+Wireframe으 로 놓아서 화면을 대각선 와이어가 나타나도록 한다.

# Distort Tool 사용 방법

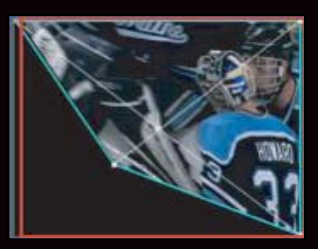

마우스를 꼭지점에 가져가면 마우스 포인터가 Distort 툴로 변하고 드래그하면 부분이 왜곡된다.

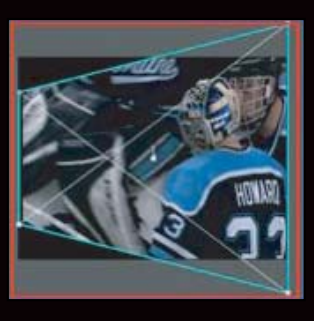

[Shift] 키를 눌러서 드래그하면 수평이나 수직방향으로 왜곡된다.

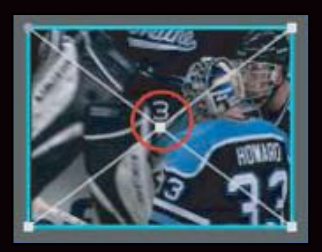

와이어 중심에 있는 숫자는 선택한 클립의 트랙번호를 보여 주는 것이다. Tutorials 🧿 신광식 · 미디어빌리지테크, Apple Final Cut Pro 국제공인강사 + Tool Palette 활용하기

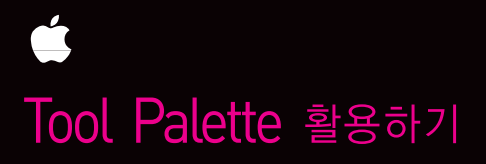

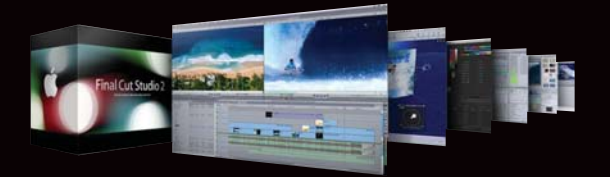